# ONLINE LICENSING SYSTEM

Login to *ndowlicensing.com* to access all of your information, purchase a license, and apply for tags!

Scan here with your smart device to apply

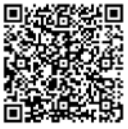

# **STEP 1**

#### LOG INTO YOUR ACCOUNT

Go to *ndowlicensing.com* and click the "Login" button in the top right corner of the page. If you are a new customer click "Sign Up" to claim your account.

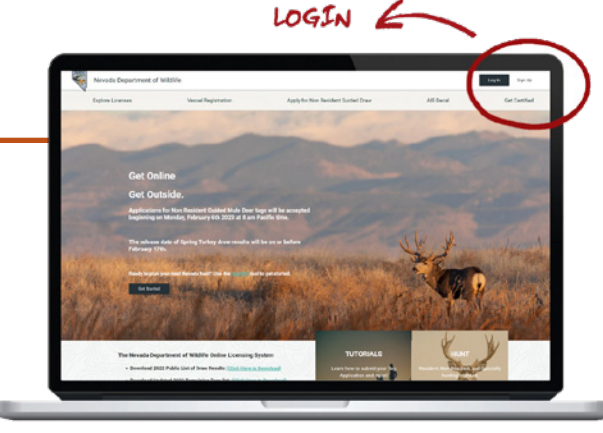

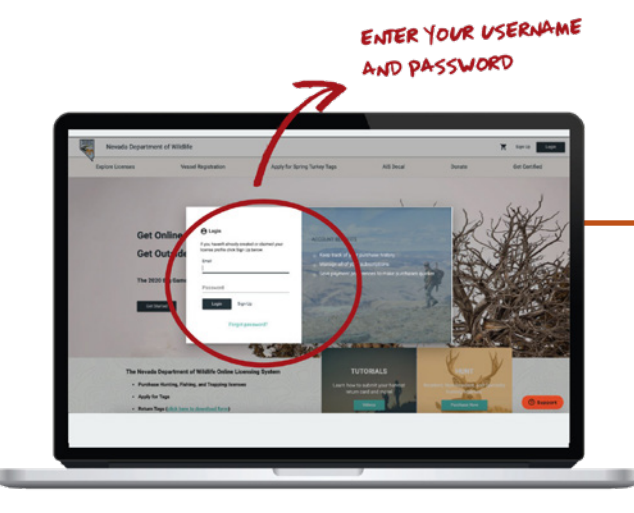

## **STEP 2**

#### ENTER YOUR USERNAME AND PASSWORD

Enter your login email address and password. If you cannot remember and need to retrieve or reset your password, click "Forgot Password".

# **STEP 3**

#### ACCESS YOUR ACCOUNT

Verify your personal information is still correct, check your bonus points, review your past purchases and applications, or update your payment method using the menu on the left.

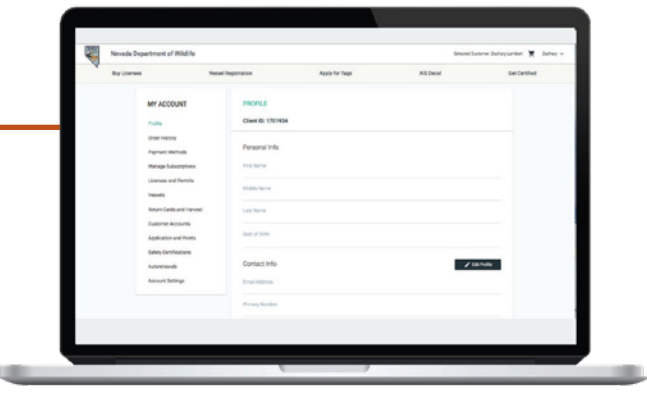

#### **ONLINE** LICENSING SYSTEM

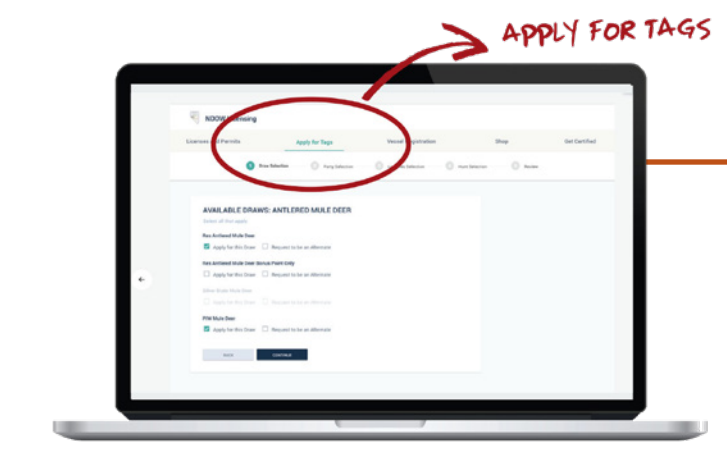

# **STEP 4**

#### **APPLY FOR TAGS**

To apply for tags, click "**Apply for Tags**" at the top of the page. After declaring your residency, you will see all of the big game hunts you are eligible for.

# INTERACTIVE MAP

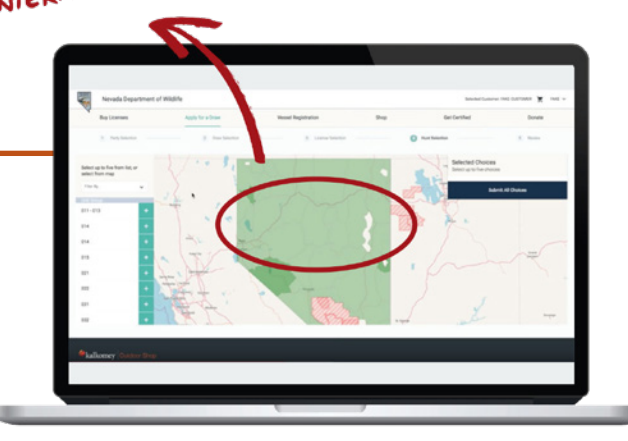

# **STEP 5**

#### **SELECT YOUR HUNTS**

Once you select a hunt, use the interactive map to select up to five (5) choices for unit group, season, and weapon class. You can re-order your choices using the menu in the top-right corner of the map. When ready, click **"Submit All Choices**" to continue. You can also edit your choices at anytime until the application deadline.

# National property distriction National property distriction National

### **STEP 6**

#### SUBMIT YOUR APPLICATION

Review your application and ensure all choices are correct. You can click "**Back**" to edit your application, click "**Continue Shopping**" to apply for additional hunts, or click "**Checkout**" to begin the payment process.

During the application process, you will be able to apply as an individual or as a party with your friends and family for eligible hunts. Bonus Points are also available for purchase in place of applying for a hunt. If you have any questions or need assistance using the licensing system, please call 1-855-542-6369.

# Good Luck and Hunt Safe!

ndowlicensing.com